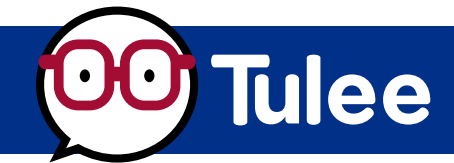

Use the Commercial Real Estate (CRE) Inquiry Tool to submit a Purchase/Pre-Approval or Refinance inquiry to the CRE team. A Commercial Real Estate Loan Officer will contact you via email within 24 hours to schedule a call.

Review how to submit a Purchase/Pre-Approval inquiry, then scroll down to learn how to submit a **Refinance** inquiry.

|                                     | V                                           | Veb Browser Viev                   | V                                                                       | Mobile Phone                                                                                             | View        |
|-------------------------------------|---------------------------------------------|------------------------------------|-------------------------------------------------------------------------|----------------------------------------------------------------------------------------------------|-------------|
| Open the <b>Tulee App</b> or access | FAINTEES INSUBANCE<br>FEDERAL CREDIT UNION  |                                    |                                                                         | 2:55 1                                                                                                   | *           |
| raice by visiting taleeingreatorg.  | TRANSFERS                                   | BILL PAY O HELP                    |                                                                         |                                                                                                    | (* =        |
| Once logged in, navigate to         | Memberahip<br>\$100.54<br>Available Balanco | Online<br>\$440.18                 | Print 🖨 Account settings :                                              | Accounts Tools 6                                                                                         |             |
| the Tools section and click         | Tools                                       | _                                  | TOOL SETTINGS :                                                         | OE BILPay                                                                                                |             |
| the "CRE Inquiry" icon.             | CRE Inquiry                                 | o <sup>o</sup> External Transfers  | of: Bil Pay                                                             | Contact Us                                                                                               |             |
|                                     | 🔚 What's New                                | Subscription Manager               | Crder Checks                                                            | eDocuments                                                                                               |             |
|                                     | Remote Deposit                              | Contact Us                         | eDocuments                                                              | 📁 Whats New                                                                                              |             |
|                                     | Franklin                                    | Financial Education                | Branch & ATM Locator                                                    | 😁 Franklin                                                                                               |             |
|                                     |                                             | © 2024 Farmens Insurance Group Fee | deral Credit Union is federally insured by the NCUA. All rights reserve | Transfers Check Deposit Bill Pay                                                                         | (C)<br>Help |
|                                     |                                             |                                    |                                                                         | © 2004 Farmens Insurance Group Federal Credit Unio<br>Soberady insured by the NCUA. All rights reserved. | ** <b>(</b> |

How To Submit A Purchase/Pre-Approval Inquiry

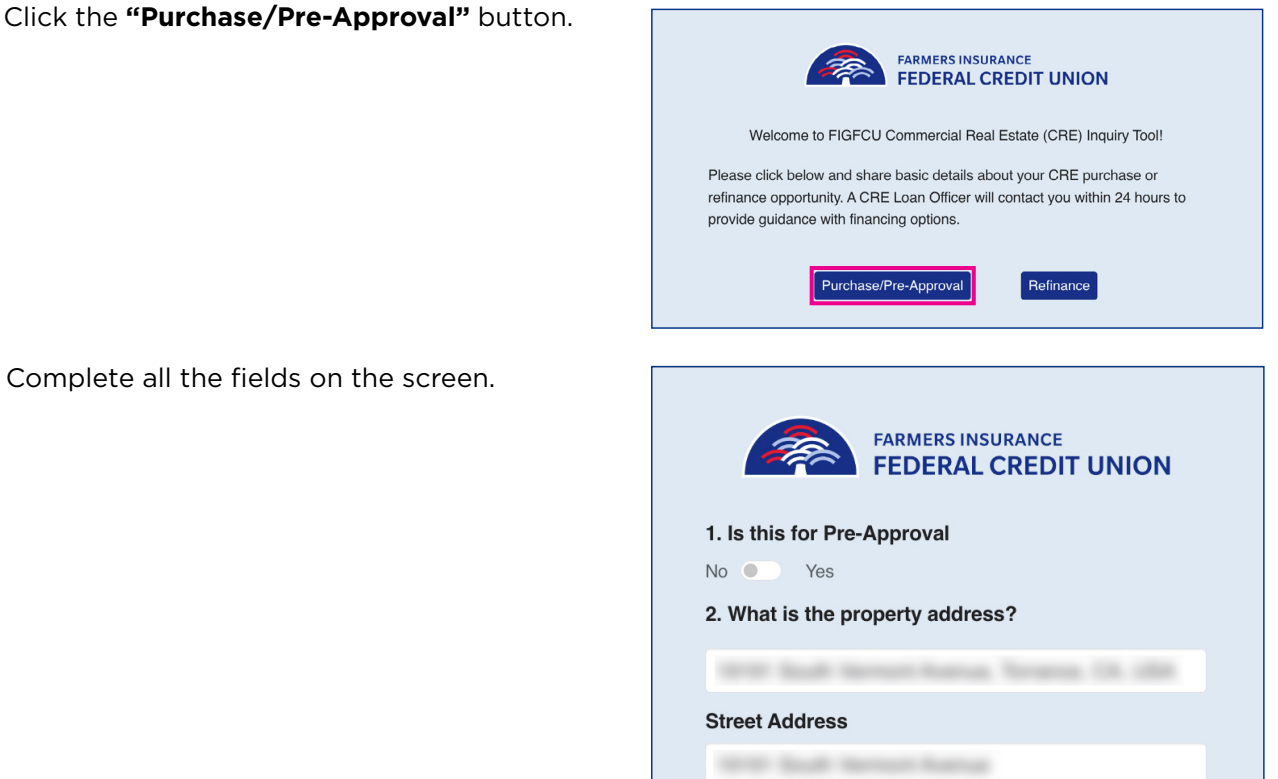

Complete all the fields on the screen.

For question 3, **What is the property type?** — please click the field and select the property type in the drop-down menu.

Scroll down the page and answer all the questions.

When you've completed all the fields, click **"Continue."** 

Next, review the information on the Confirmation screen. If all is correct, click **"Submit."** 

If not, click "Back" to make corrections.

| State                                                                                                    |                                                                                                    |
|----------------------------------------------------------------------------------------------------|----------------------------------------------------------------------------------------------------|
| California                                                                                                    |                                                                                                    |
| Zip Code                                                                                                    |                                                                                                    |
| 90502                                                                                                    |                                                                                                    |
| 3. What is the                                                                                                    | e property type?                                                                                                    |
| Retail                                                                                                    | ```                                                                                                    |
| 4. Will you oc<br>rentable squa<br>Yes O N<br>5. What is the                                                                        | ccupy more than 50% of the net<br>are footage?<br>o<br>e purchase or asking price?                                                                         |
| <ul> <li>Yes O N</li> <li>5. What is the \$750,000</li> </ul>                                                                       | ccupy more than 50% of the net<br>are footage?<br>o<br>e purchase or asking price?                                                                         |
| <ul> <li>4. Will you oc<br/>rentable squa</li> <li>Yes O N</li> <li>5. What is the<br/>\$750,000</li> <li>6. Are you ali</li> </ul> | ccupy more than 50% of the net<br>are footage?<br>o<br>purchase or asking price?<br>ready under contract?                                                  |
| 4. Will you oc<br>rentable squa<br>Yes O N<br>5. What is the<br>\$750,000<br>6. Are you all<br>Yes O N                              | ccupy more than 50% of the net<br>are footage?<br>o<br>e purchase or asking price?<br>ready under contract?                                                |
| 4. will you oc<br>rentable squa<br>Yes O N<br>5. What is the<br>\$750,000<br>6. Are you all<br>Yes O N<br>Communicat                | ccupy more than 50% of the net<br>are footage?<br>e purchase or asking price?<br>ready under contract?<br>lo                                               |
| 4. Will you oc<br>rentable squa<br>Yes O N<br>5. What is the<br>\$750,000<br>6. Are you all<br>Yes O N<br>Communicat                | ccupy more than 50% of the net<br>are footage?<br>o<br>e purchase or asking price?<br>ready under contract?<br>o<br>ion will be sent to your primary email |

Citv

| Please ensure all of the following options a | re correct before submission |
|----------------------------------------------|------------------------------|
| Inquiry Type                                 | Purchase                     |
| Name                                         |                              |
| Phone                                        |                              |
| Email                                        |                              |
| Address                                      |                              |
| Property Type                                | Retail                       |
| 50% or greater occupancy?                    | No                           |
| Estimated Value                              | \$750,000                    |
| Back                                         |                              |

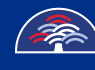

tulee.figfcu.org

pg. 、

A success screen appears.

You can now return to the dashboard by clicking the button on the screen.

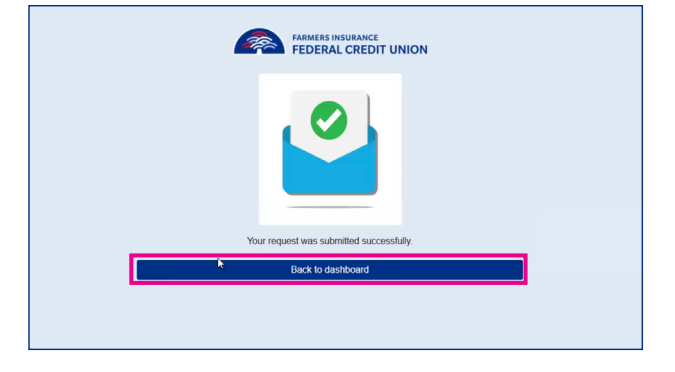

#### How To Submit A Loan Refinance Inquiry

Click the "Refinance" button.

Complete all the fields on the screen.

| FARMERS INSURANCE<br>FEDERAL CREDIT UNION                                                                                                    |
|----------------------------------------------------------------------------------------------------|
| Welcome to FIGFCU Commercial Real Estate (CRE) Inquiry Tool!                                                                                                    |
| Please click below and share basic details about your CRE purchase or refinance opportunity. A CRE Loan Officer will contact you within 24 hours to provide guidance with financing options. Purchase/Pre-Approval |
|                                                                                                    |
| FARMERS INSURANCE<br>FEDERAL CREDIT UNION                                                                                                    |

| internatio di cine name en year carrent ionaer i |   |
|--------------------------------------------------|---|
| FIGFCU                                           | ~ |
| 2. What is the property address?                 |   |
|                                                  |   |
| Street Address                                   |   |
|                                                  |   |
|                                                  |   |
|                                                  |   |
|                                                  |   |
| City                                             |   |
| Torrance                                         |   |
| State                                            |   |
| California                                       |   |

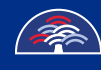

tulee.figfcu.org

pg. 4

For question 3, **What is the property type?** — please click the field and select the property type in the drop-down menu.

Scroll down the page and answer all the questions.

When you've completed all the fields, click **"Continue."** 

Next, review the information on the screen. If all is correct, click **"Submit."** If not, click **"Back"** to make corrections.

| State                      |                             |
|----------------------------|-----------------------------|
| California                 |                             |
| Zip Code                   |                             |
| 90502                      |                             |
| 3. What is the property ty | ype?                        |
| Retail                     | ~ ]                         |
| 4.How long have you ow     | ned the property?           |
| 10                         | 10                          |
| 5.What is the estimated v  | value?                      |
| \$750,000                  |                             |
| 6.What is the total loan a | mount you are requesting?   |
| \$200,000                  |                             |
| 7.What is the purpose fo   | r refinancing?              |
| Cash out                   | ~                           |
| Communication will be s    | sent to your primary email: |
|                            |                             |
|                            |                             |
| Co                         | ntinue                      |

| FARMERS INSURANCE<br>FEDERAL CREDIT U                  | NION                |  |
|--------------------------------------------------------|---------------------|--|
| Please ensure all of the following options are correct | t before submission |  |
| Inquiry Type                                           | Refinance           |  |
| Name                                                   |                     |  |
| Phone                                                  |                     |  |
| Email                                                  |                     |  |
| Address                                                |                     |  |
| Current Lender                                         | FIGFCU              |  |
| Property Type                                          | Retail              |  |
| Years Owned                                            | 10                  |  |
| Months Owned                                           | 10                  |  |
| Estimated Value                                        | \$750,000           |  |
| Requested Loan                                         | \$200,000           |  |
| Refinance Purpose                                      | Cash out            |  |
| Back                                                   |                     |  |
| Submit                                                 |                     |  |
|                                                        |                     |  |

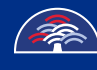

tulee.figfcu.org

pg. 5

A success screen will appear.

You can now return to the dashboard by clicking the button on the screen.

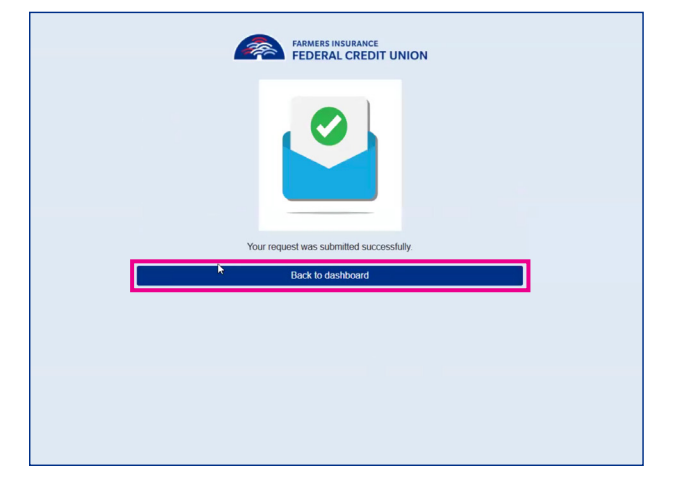

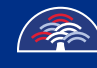

tulee.figfcu.org

93471-MKT-TUL-CRE 250205